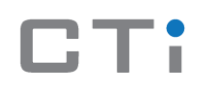

# Smart Pump Control Panel-Quick Start Guide

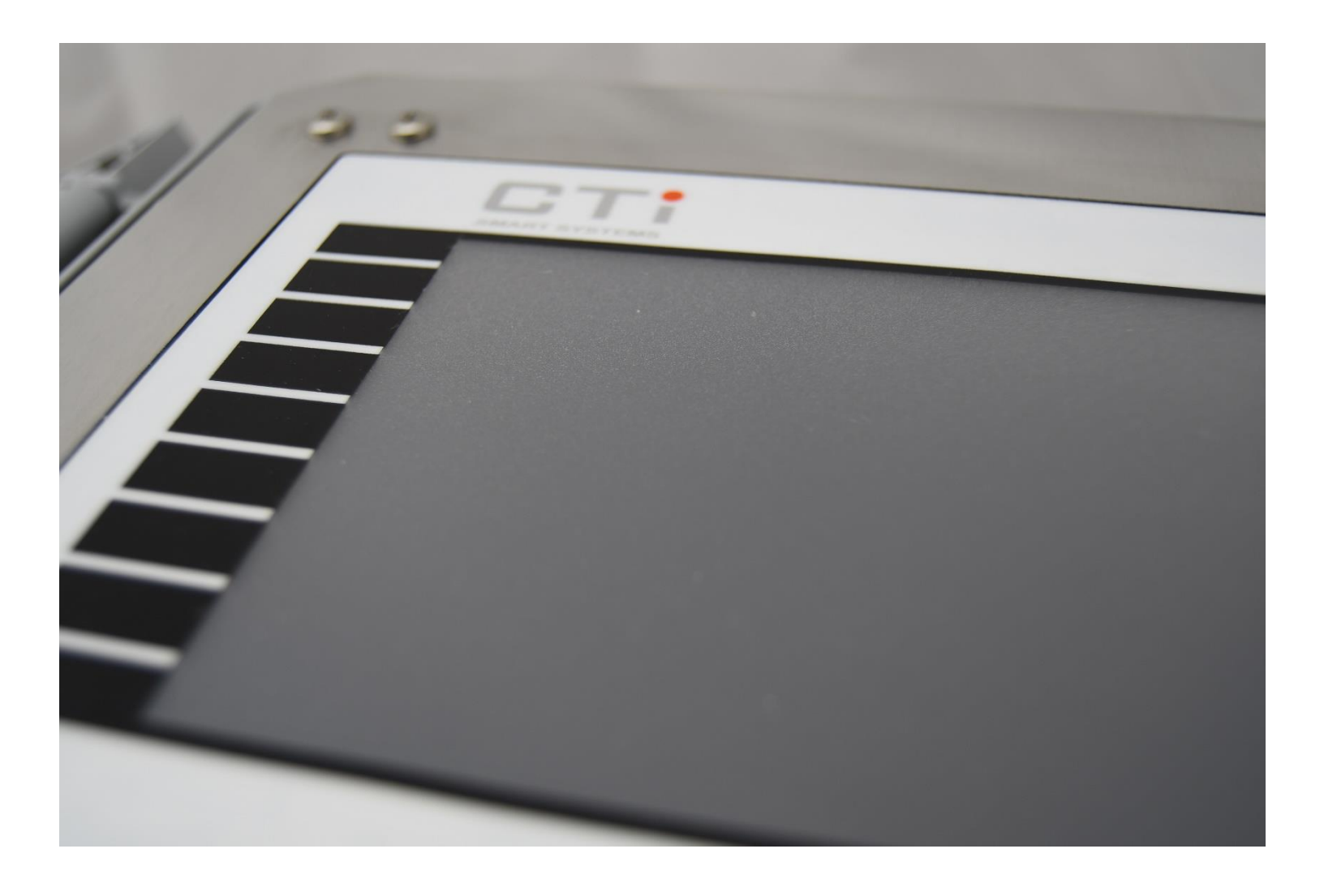

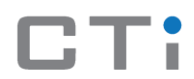

## Introduction:

This manual has the basic quick start information to help you operate your smart pump control panel (PMP-1) from CTi Smart Systems.

# Enclosure Parts:

The outside parts of the panel enclosure are shown in figures 1.1 and 1.2.

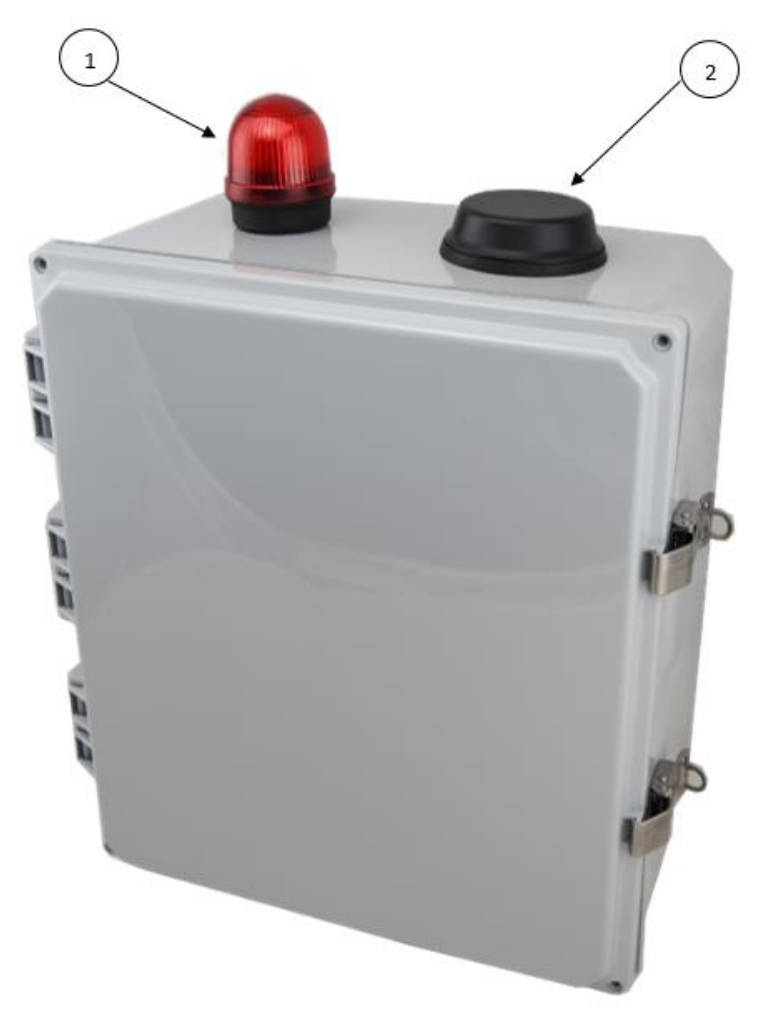

Fig 1.1 Panel Enclosure Parts

- 1- Alarm light: In case of pump failure the light will be turned on as an alarm.
- 2- Antenna: cellular antenna to make the connection with a cellular tower I order to transmit data.

# CTI

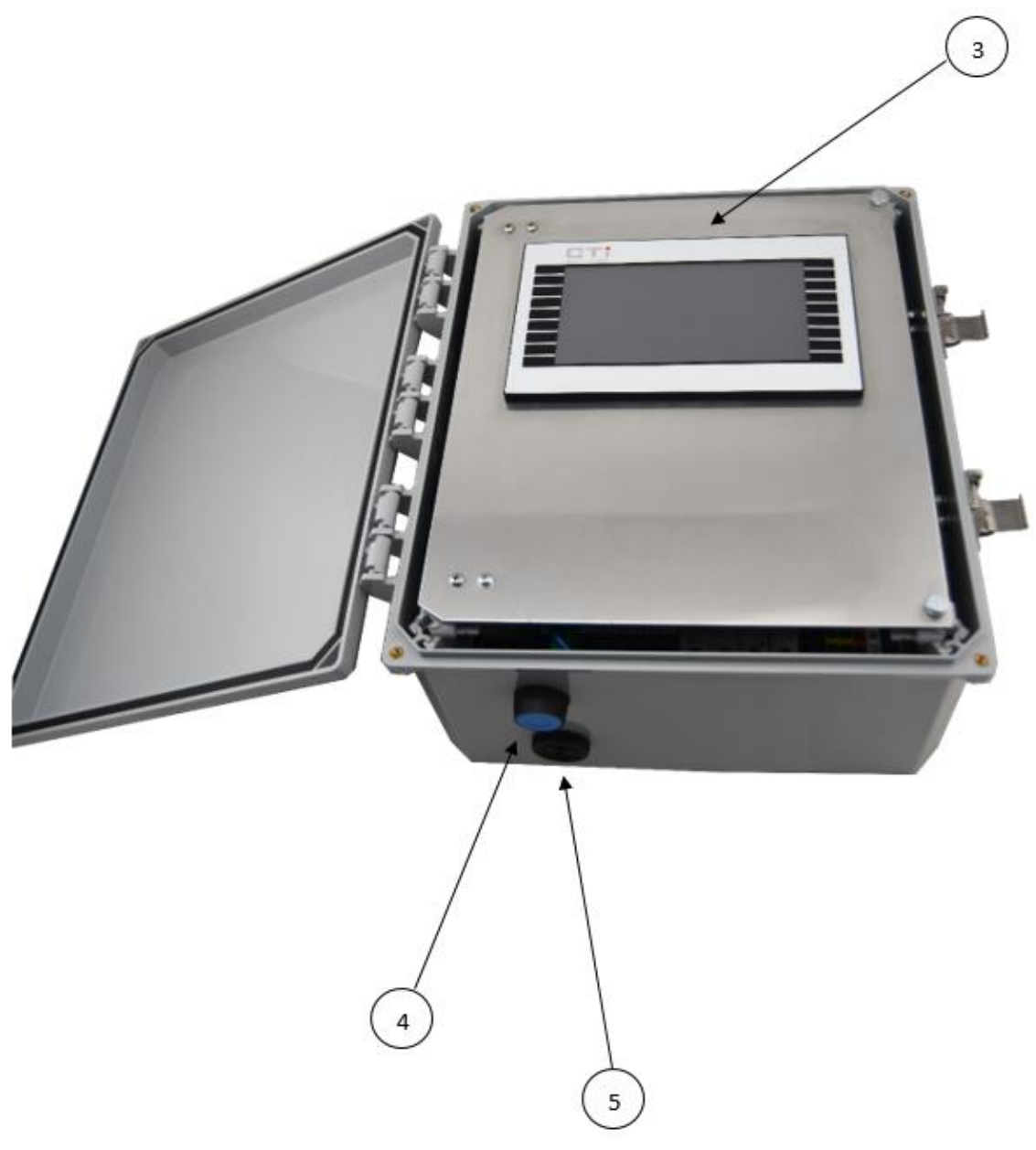

Fig 1.2 Panel Enclosure Parts

- 3- LCD: The Liquid crystal display.
- 4- Buzzer: The buzzer will be turned on in case of pump failure.
- 5- Push Button: used to turn off the buzzer after a failure alarm.

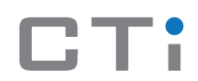

## Operation:

The first thing that should be done after installation is the panel setup using its LCD. Figure 1.1 shows the panel LCD. Each screen has its own detailed explanation below.

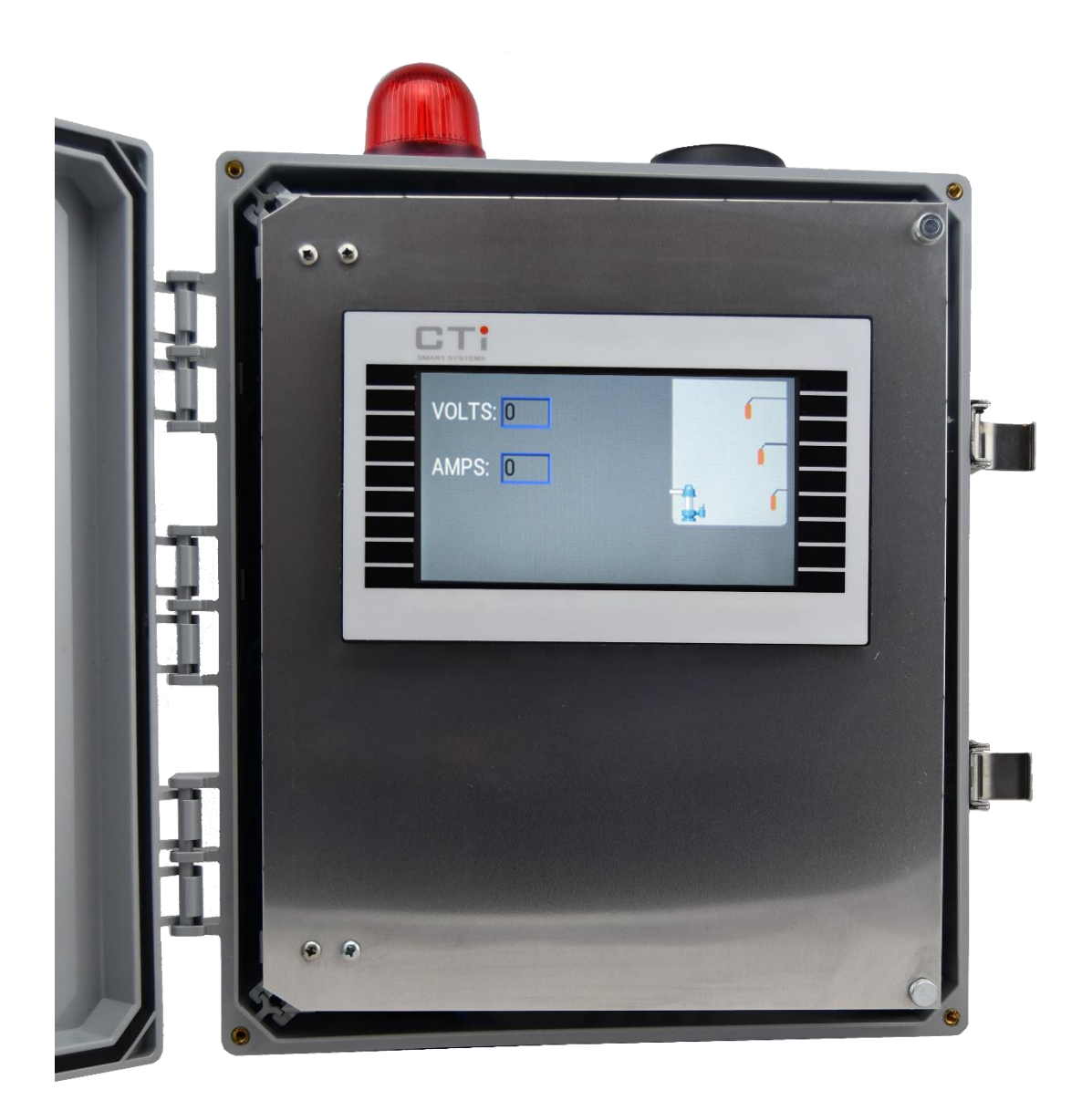

Fig.2.1 The Panel's LCD.

# Boot Screen

The boot screen will be displayed while the system is doing its first initialization. The progress bar will be displayed and updated while the Display is being initialized.

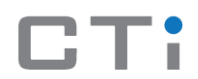

#### Setup Screen

The setup screen is the main navigation screen for the system. It has four options which are shown and specified in table 2.1

#### TABLE 2.1: SETUP SCREEN LIST

| TEST  | used to test the system hardware operation          |                 |
|-------|-----------------------------------------------------|-----------------|
| PUMP  | Enter the pump information and operating parameters | Setup           |
|       |                                                     | PUMP Maint TEST |
|       |                                                     | LOG             |
|       |                                                     | DONE            |
| Maint | Perform system maintenance operations               |                 |
| Done  | Exit to the Main operating screen.                  |                 |

#### Pump Screen

This screen is used to enter the pump information. Press any on the data fields to enter the information. When finished entering the pump information press save to update the information. Pressing Cancel will discard any changes. The pump screen, and a detailed explanation for the pump settings are shown in table 2.2.

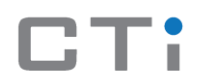

#### TABLE 2.2: PUMP SCREEN LIST

| Low voltage  | Any voltage below this |                    |
|--------------|------------------------|--------------------|
| alarm        | level will be regarded |                    |
|              | as an error            |                    |
| High voltage | Any voltage above this |                    |
| alarm        | level will be regarded |                    |
|              | as an error            |                    |
| Low current  | Any current below this | Pump Setup         |
| alarm        | level while the pump   | LOW VOLTAGE ALARM  |
|              | is operating will be   | HIGH VOLTAGE ALARM |
|              | regarded as an error.  | MAX RUN            |
|              |                        |                    |
|              |                        |                    |
|              |                        |                    |
|              |                        |                    |
|              |                        | Get Specs Cancel   |
|              |                        |                    |
| High current | Any current above this |                    |
| alarm        | level while the pump   |                    |
|              | is operating will be   |                    |
|              | regarded as an error   |                    |
|              |                        |                    |
| Max run      | This is the maximum    |                    |
|              | time the pump should   |                    |
|              | run to empty the tank. |                    |
|              |                        |                    |
|              |                        |                    |

#### **Test Screen**

This screen is used to test the system hardware during setup or maintenance. The float indicators show the status of the three level sensors. The pump, light and alarm indicators may be pressed to test those functions. Pressing the run button on the module will test the pump but will not update the status indicator on the main display. Table 2.3 shows the test screen with a detailed explanation of each icon use.

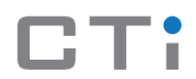

#### TABLE 2.3: SYSTEM MAINTENANCE SCREEN

| Float 1 | Used to test the first level         |        |         |         |         |
|---------|--------------------------------------|--------|---------|---------|---------|
|         | sensor                               |        |         |         |         |
| Float 2 | Used to test the second level        |        |         |         |         |
|         | sensor                               |        |         |         |         |
| Float 3 | Used to test the third level         |        |         |         |         |
|         | sensor                               | TEST S | CREEN   |         |         |
|         |                                      | Done   | Float 1 | Float 2 | Float 3 |
|         |                                      |        | Alarm   | Light   | Pump    |
| Alarm   | Used to test the failure alarm       |        |         |         |         |
| Light   | Used to test the failure alarm light |        |         |         |         |
| Pump    | Used to test the pump operation      |        |         |         |         |

#### Maintenance Screen

The maintenance screen is used to perform system maintenance. Calibrate is used when the touch screen needs adjustment. Clear log will clear the message log on the system. This is used to remove clutter on the main screen and will not change the log on the server. The maintenance screen is shown in table 2.4.

# Calibrate Used to adjust the touch screen SYSTEM MAINTENANCE Calibrate Clear Log Exit Exit Clear Used to clear the message Log Iog on the system

#### TABLE 2.4: SYSTEM MAINTENANCE SCREEN

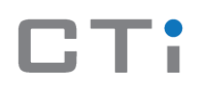

#### Main Screen

This is the main operation screen of the system. When the fluid level reaches the second float the pump will turn on. The pump will run until the fluid level is below the first float. Should the fluid level reach the third flaot the alarm will sound and the light will turn on. Pressing the button on the bottom of the enclosue will silence the alarm. Should the operational voltage or current limits be exeded the unit will lock and display the lock icon. Table 2.5 shows the main pump screen.

#### TABLE 2.5: MAIN PUMP SCREEN

| Volts | The Operational<br>Voltage | VOLTS: 0 |       | 6 |
|-------|----------------------------|----------|-------|---|
|       |                            | AMPS: U  | S.e.i | ſ |
| Amps  | The Operational<br>Amper   |          |       |   |

# Troubleshooting:

Table 3.1 shows the different fault cases, the problem in each case and the possible solutions. The fault massages mentioned in the table will appear as error notifications on the user's cellular device and on the panel screen. In the first four errors cases the pump will restart operation for three times, if the error has not disappeared the pump operation will be locked by the third time.

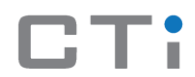

# TABLE 3.1: TROUBLESHOOTING GUIDE.

| Fault Massage    | Problem                                                                                                  | Possible solution                                                                                                    |
|------------------|----------------------------------------------------------------------------------------------------|----------------------------------------------------------------------------------------------------|
| High Voltage     | The running input voltage is higher than the permissible voltage.                                        | Contact the power utility.                                                                                                    |
| Low Voltage      | The running input voltage is lower than the permissible voltage.                                         | Contact the Power Utility.                                                                                                    |
| High Current     | The running pump current is higher than the permissible current                                          | Check the pump                                                                                                    |
| Low Current      | The running pump current is lower than the permissible current                                           | Check the pump                                                                                                    |
| Pump locked      | The Pump locked because one of the previously mentioned errors kept happening.                           | Try the previously mentioned possible solutions.                                                                                                    |
| Max. Fluid Level | The water level reached the third sensor,<br>which means that the pump isn't working<br>for some reason. | Check the pump or the previously<br>mentioned cases in case of having the<br>pump locked too. To stop the alarm<br>press on the push button on the bottom<br>of the panel. |